# SYXSENSE

# **SYXSENSE UPDATES Q4 2022**

New version of Syxsense is shipping.

# **KEY FEATURES**

- **Zero Trust:** Syxsense evaluates DEVICES for trusted status, protecting you from breaches by blocking at risk users from accessing corporate assets. Syxsense is first to automatically remediate security risks on devices and bring them into a trusted state so employees can safely continue to be productive
- Local Time Zone Support: Create a single maintenance window and Syxsense Cortex will automatically start the window in the devices local time zone (Syxsense Secure and Enterprise)
- **Patch Staging:** IT managers can now separate download and deployment actions in both tasks and cortex workflows. At deployment, Payload files will already be available on client devices

# SYXSENSE ZERO TRUST SOLUTION

Syxsense makes it easy to implement a Zero Trust strategy for organizations starting from scratch or for those looking to consolidate into a single solution. Zero Trust assumes that all devices are untrusted and will be denied access to corporate assets until they meet a defined set of criteria. By blocking users on these untrusted devices, Syxsense protects you from breaches. With this end-to-end solution, Syxsense manages

- Creation of the trust criteria, known as a Security Posture
- Evaluation of trusted status on each managed device
- Triggering of appropriate actions or blocks based on trusted/untrusted status

## Zero Trust Dashboard Overview

Shows a global map of the trusted status of each device, lists any devices in an untrusted state and any windows devices without an established Zero Trust Policy.

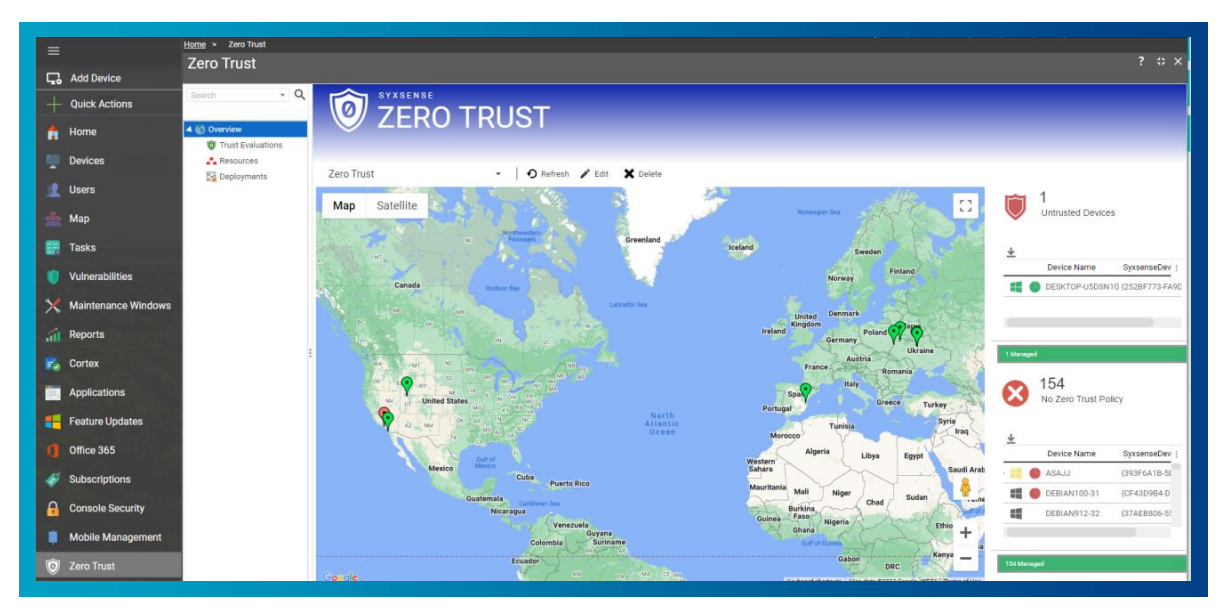

#### **TRUST EVALUATION**

Each time an endpoint attempts to access a resource on your network, Syxsense Zero Trust validates the health of your endpoints by checking the Security Posture. Security Postures are built by dragging and dropping the elements you want to check into a Trust Evaluation Workflow. Check for missing patch updates, specific versions of software, installed and up to date antivirus software, configuration settings and more.

Trust Evaluations run on the client and include:

- 1. Security Posture: The list of requirements for device to be trusted.
- 2. Resources: Specific resources that are blocked/allowed if a device is not trusted/trusted
- 3. Not Trusted: Actions to take if the current device evaluates to not trusted
- 4. Trusted: Actions to take if the device is trusted

#### **To Create A Security Posture**

- Click Zero Trust
- Trust Evaluations
- Create
- Enter a name
- Drag and drop the information you want evaluated on each device
- NOTE: the final step of any Security Posture must be "Is trusted"

For a simple example you can check for the existence of specific software and if found, mark the device as trusted.

| orictiows run when the endpoint | sampre<br>sin a trusted state          |                          |
|---------------------------------|----------------------------------------|--------------------------|
| Save 🗶 Cancel                   |                                        |                          |
| rch 👻 🍳                         | Add Additional Security Posture Action |                          |
|                                 | Name Security Posture                  | 🔅 Auto                   |
| Security Posture                |                                        | Enter search             |
| Resources                       |                                        | 1 In Tousted             |
| Not Trusted                     |                                        |                          |
| Trusted                         |                                        | Disable Quarantine       |
|                                 |                                        | Enable Quarantine        |
|                                 |                                        | 4 🚞 OS                   |
|                                 |                                        | G Firewall Status        |
|                                 |                                        | CPU Usage                |
|                                 | Realtime AV                            | Disable firewall         |
|                                 | found                                  | Disable Startup Software |
|                                 | continue                               | Enable firewall          |
|                                 | not found Is Trusted                   | OS Platform              |
|                                 | Realtime AV                            | Performance Counter      |
|                                 |                                        | RAM Usage                |
|                                 | • •                                    | Windows Feature          |
|                                 |                                        | Windows Versions         |
|                                 |                                        | Firewall rules           |
|                                 |                                        | Registry Set Value       |
|                                 |                                        | V/MI Query               |
|                                 |                                        | Log user out.            |
|                                 |                                        | Service Control          |
|                                 |                                        | Start Services           |
|                                 |                                        | Stop Services            |

For more information on working with Zero Trust, refer to Chapter 11 of the Users Guide.

### LOCAL TIME ZONE SUPPORT

Geographically disbursed organization save time by setting a single maintenance window to the start time, Syxsense translates the time to the devices local time zone.

You can now set a Cortex Trigger to run on a maintenance window. This change is a major benefit for offline devices. Because the policy is stored locally, devices that come online at any point during the Maintenance Window will start the workflow. Previously only devices online at the start of a maintenance window would run the task

#### **Building a Localized Maintenance Window**

- Select a cortex policy
- Select publish
- Under Recurrence Policy select Maintenance Window

| Maintenance Wi | dow - Config                                                       |         |
|----------------|--------------------------------------------------------------------|---------|
|                | 💾 Save 🗶 Cancel                                                    |         |
| INFORMATION    | Details                                                            |         |
| 📌 Config       | Name Tuesday window                                                |         |
| 📆 Tasks        | Starts at 2 CO hour (24:00) 1 CO minutes                           |         |
|                | Duration 2 CO hours 0 CO minutes                                   |         |
|                | TimeZone (UTC-07:00) Mountain Time (US & Canada)                   | v       |
|                | Recurrence     Weekly O Monthly O Last day of each Month O Patch 1 | Tuesday |
|                | 🗌 Monday 🛛 Tuesday 📄 Wednesday 🗋 Thursday                          |         |

| Recurrence                    |      |            |
|-------------------------------|------|------------|
| Trigger<br>Maintenance window |      |            |
| Schedule                      |      |            |
| Maintenance Window            |      |            |
| Weekly on Tuesdays            |      | <u>× ×</u> |
| Ignore blackout hours         |      |            |
| Select Devices                |      |            |
| No Devices                    |      | Clear      |
|                               |      | _          |
|                               | Save | Cancel     |

#### **PATCH STAGING**

IT managers can now separate download and deployment actions in both tasks and cortex workflows. At deployment, Payload files will already be available on client devices, reducing the time needed for tasks to complete.

#### **To Stage Patch Files from Tasks**

- Create a patch deploy task
- On Step 5 Config, select Stage

| Deploy Patches |                                                                 |                                                                                                    |                                                      |            |   |
|----------------|-----------------------------------------------------------------|----------------------------------------------------------------------------------------------------|------------------------------------------------------|------------|---|
| 1 Where >      | 2 What                                                          | > 3 When                                                                                             | > 4 Reboot                                           | > 5 Config | > |
| Deployment     |                                                                 |                                                                                                    |                                                      |            |   |
| Action         | Install<br>Places files on<br>These files will d<br>is not supp | Uninstall<br>a device to be installed at<br>issolve in x amount of time<br>ported on Linux and Mac d | Stage<br>a later time.<br>e. This feature<br>evices. |            |   |

- Files will be downloaded to C:\\$VCMSTEMP\$\DownloadFolder
- Files dissolve after x days, x is configurable under Settings | Communications | Timers | Keep cached files for

| Settings - Timers             |                                                                                              |
|-------------------------------|----------------------------------------------------------------------------------------------|
| Search • Q                    | Save Cancel                                                                                  |
| All Data                      | Software Update Scan Frequency 1440 Software Update Scan Frequency (0 = Never)               |
| SETUP Y<br>Site Configuration | Select how you want the agent to dissolve after it has received it's last command Do nothing |
| Media Management              | After 5 Imminutes                                                                            |
| Inventory Archive             | Dissolve agents on servers     Keep cached files downloads for     2     2     days          |
| Email Settings                | Download Folder (leave empty for default):                                                   |
| Add Device                    |                                                                                              |
| Auto Archive Devices          | Wake on LAN POR NUMBER: 7 00                                                                 |
| Admin Accounts                |                                                                                              |
| Device Id Config              | Start         End           08:00         \$           18:00         \$                      |
| External Authentication       | Include weekends                                                                             |
| Theme                         |                                                                                              |
|                               |                                                                                              |
| Timers                        |                                                                                              |

#### To Stage Patch Files in a Cortex Workflow

- Create or edit an existing Cortex workflow
- Drag and Drop "Patch Stage"

| Cortex Workflows Editor          |                         | # ×                               |
|----------------------------------|-------------------------|-----------------------------------|
| 😫 Save and Close 🗎 Save 🗙 Cancel |                         |                                   |
| Name                             |                         | Auto Arrange                      |
|                                  |                         | Enter search                      |
| • Patch Stage                    | 💿 Patch Scan and Deploy | Quarantine     Jisable Quarantine |
| success                          | success 🔴               | 🛞 Enable Quarantine               |
| failed                           | none 🛑                  | A Inventory                       |
| Patch Stage                      | failed                  | Inventory Scan                    |
|                                  | Patch Scan and Deploy   | A Patching                        |
|                                  |                         | Vertical Scan and Deploy          |
|                                  |                         | Patch Remove                      |
|                                  |                         | Patch Scan                        |
|                                  |                         | Patch Stage                       |
|                                  |                         | Security Resolve                  |
|                                  |                         | Security Scan                     |
|                                  |                         | ▶ Queries                         |
|                                  |                         | System Rules                      |
|                                  |                         | A Reboot                          |
|                                  |                         | Reboot Now     O                  |
|                                  |                         | Reboot with Custom UI Prompt      |
|                                  |                         | Quick Reboot UI                   |
|                                  |                         | Actions Properties Variables      |

• The subsequent Patch Scan and Deploy task automatically looks for staged patch files for deployment. If none are found it will redownload and continue.

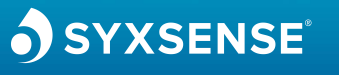

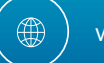

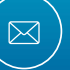

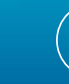

S